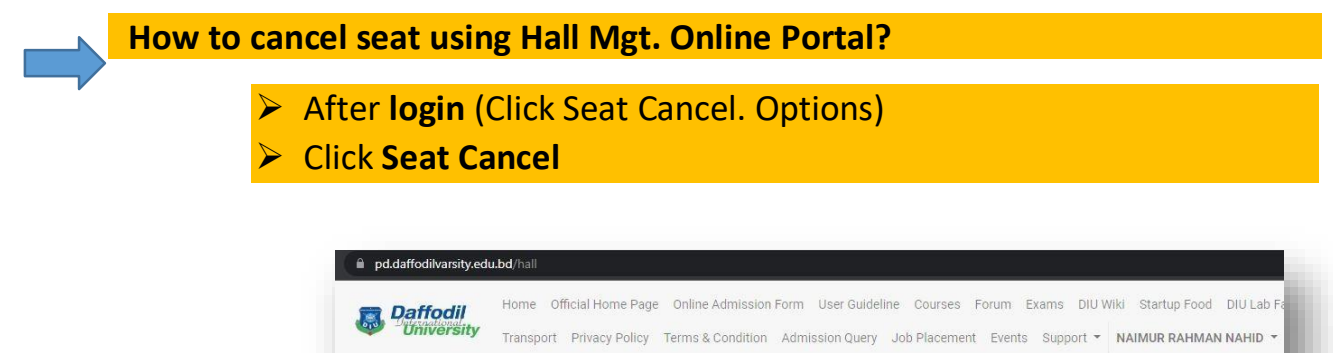

| 🕷 / Hall Management |                  |                         | Details / Edit        |
|---------------------|------------------|-------------------------|-----------------------|
| Hall Management     |                  | 8                       | NAIMUR RAHMAN NAHID   |
| i un managonion.    |                  | $\sim$                  | Kaliakair, Gazipur    |
|                     | 5                | $\left( \alpha \right)$ | BANGLADESH            |
| (D)                 | 2                |                         | 🛛 mn.nahid0011@gmail. |
| Seat Booking        | Seat Renew       | Seat Cancel             |                       |
|                     |                  | $\sim$                  |                       |
|                     |                  |                         |                       |
|                     |                  |                         |                       |
| Booking List        | Renew List       | Cancel List             |                       |
|                     |                  |                         |                       |
|                     |                  |                         |                       |
| (CE)                | $\frown$         | <b></b>                 |                       |
|                     | W                |                         |                       |
| Hall Notice         | Hall Requisition | Hall Suggestion         | A                     |

## Select cancel option

| 🖌 / Hall Manageme | nt / Cancellation List |                                        |         |       |          |
|-------------------|------------------------|----------------------------------------|---------|-------|----------|
| Hall Cancellation | List                   |                                        |         |       | Ð        |
| Request ID        | Semester               | Hall                                   | Level   | Room  | Action   |
| HAREQ-01874       | Spring-2021            | Younus Khan Scholar Garden-1 (BLOCK-A) | Level 2 | E-205 | × Cancel |

### Read Terms & Condition & click on tick and submit:

| 9. Hostel mana                   | ement can check or search the room without prior notice.                                                            |
|----------------------------------|----------------------------------------------------------------------------------------------------|
| <ol> <li>Students has</li> </ol> | e to inform hostel management about any kind of accidents or sickness.                                              |
| 11. Students are                 | not allowed to arrange any kind of meeting or program in hostel without management approval.                        |
| <ol><li>Any kind of v</li></ol>  | riting and drawing in the wall is not allowed.                                                                      |
| <ol> <li>Game or spo</li> </ol>  | ts inside the room is not allowed.                                                                                  |
| 4. Personal vel                  | cle parking is prohibited.                                                                                          |
| 15. Guest is not                 | Illowed other than visiting hours.                                                                                  |
| 6. Students car                  | not change the room without management permission and management decision will be the final decision in this regard |
| 7. Students car                  | report any kind of query, complain or feedback to management.                                                       |
| 8. Students are                  | not allowed to occupy any hall stuff in their personal activities.                                                  |
| 9. Hostel mana                   | ement is not responsible for any personal accidents.                                                                |
| 20. Check in tim                 | during winter is 10:00 pm and during summer is 10:30 Pm at night.                                                   |
| 1. Violation of a                | ny rules can be resulted in seat cancelation, financial punishment and even rusticate from the university.          |
|                                  |                                                                                                    |
|                                  |                                                                                                    |
|                                  |                                                                                                    |

## Cancel seat /Click for Confirm (6 options are mandatory):

| all Cancellation Form        |          |                 |             |       |             | ( e |
|------------------------------|----------|-----------------|-------------|-------|-------------|-----|
| Student Name                 | Email    |                 | Mobile      |       | Student ID  |     |
| NAIMUR RAHMAN NAHID          | mn.nahio | d0011@gmail.com | 01789470630 |       | 213-11-1442 |     |
| Hall                         |          | Level           |             | Room  |             |     |
| Younus Khan Scholar Garden-1 | BLOCK-A) | Level 2         |             | E-205 |             |     |

# After Applying seat cancel (Check the status/Download/Print a copy):

| Cancellation Status                                                                             |                                             |         |      |              |
|-------------------------------------------------------------------------------------------------|---------------------------------------------|---------|------|--------------|
| <ul> <li>Hall Cancellation Report</li> </ul>                                                    |                                             |         |      |              |
| ▲ Download Report                                                                               | Print Report  View Report                   | $\leq$  |      |              |
|                                                                                                 |                                             |         |      |              |
|                                                                                                 |                                             |         |      |              |
|                                                                                                 |                                             |         |      |              |
|                                                                                                 | Status: A                                   | ccepted |      |              |
|                                                                                                 | Status: A                                   | ccepted |      |              |
| Hall Cancellation ID:                                                                           | : HRREQ-00017                               | ccepted |      |              |
| Hall Cancellation ID:<br>Student ID: <b>213-</b>                                                | : HRREQ-00017<br>1442                       | ccepted |      |              |
| Hall Cancellation ID:<br>Student ID: <b>213-</b><br>Student Name: NAII                          | : HRREQ-00017<br>1442<br>MUR RAHMAN         | ccepted |      |              |
| Hall Cancellation ID<br>Student ID: <b>213-</b><br>Student Name: <b>NAII</b><br>Hall Request ID | : HRREQ-00017<br>1442<br>MUR RAHMAN<br>Hall | Level   | Room | Activate Mar |

#### Finally Print out the Hall seat cancel Clearance & Gate Pass:

|                                                                                                    |                                                                                                    | Hall Clearance                                                            | Application |                   |        |
|----------------------------------------------------------------------------------------------------|----------------------------------------------------------------------------------------------------|---------------------------------------------------------------------------|-------------|-------------------|--------|
|                                                                                                    |                                                                                                    |                                                                           |             | Apply Date: 19-10 | 0-2021 |
| Student Name: NA<br>Student ID: 213-<br>Request ID: HRRE<br>Booking Date: 19-<br>Hall: Younus Khar<br>A)                                            | MUR RAHMAN<br>1442<br>Q-00017<br>10-2021<br>Scholar Garden-1 (BLOCK-                                                         | Level: Level 2                                                            | Room: E     | E-205             |        |
| Total Staying mon                                                                                                    | th: 10<br>for Hall Seat cancel, you must C                                                                                   | Clear all Hall Dues).                                                     | Status:     |                   |        |
| Total Staying mon<br>(N.B: when apply 1<br>Hall                                                                                                    | th: 10<br>for Hall Seat cancel, you must C<br>Library                                                                        | Clear all Hall Dues).                                                     | Status      | Provost           |        |
| Total Staying mon                                                                                                    | th: 10<br>for Hall Seat cancel, you must C<br>Library                                                                        | Clear all Hall Dues).<br>Clearance<br>IT<br>C                             | Accounts    | Provost           |        |
| Total Staying mon<br>(N.B: when apply 1<br>Hall                                                                                                    | th: 10<br>for Hall Seat cancel, you must C<br>Library                                                                        | Clear all Hall Dues).                                                     | Accounts    | Provost           |        |
| Total Staying mon<br>(N.B: when apply 1<br>Hall<br>Student Name: N/<br>Student Name: N/<br>Student ID: 213-                                         | th: 10<br>for Hall Seat cancel, you must C<br>Library<br>O                                                                   | Clear all Hall Dues).<br>Clearance<br>IT<br>C<br>Gate P                   | Accounts    | Provost           |        |
| Total Staying mon<br>(N.B: when apply)<br>Hall<br>Student Name: NJ<br>Student Name: NJ<br>Student ID: 213-<br>Request ID: HRRE<br>Hall: Younus Khar | th: 10<br>for Hall Seat cancel, you must C<br>Library<br>C<br>MIMUR RAHMAN I<br>-1442<br>Q-00017<br>Scholar Garden-1 (BLOCK- | Clear all Hall Dues).<br>Clearance<br>IT<br>O<br>Gate P<br>Level: Level 2 | Accounts    | Provost<br>O      |        |

Click for full contact number & Email: <u>https://hall.daffodilvarsity.edu.bd/contact.html</u> <u>hall@daffodilvarsity.edu.bd</u>

Call Center No. +88 09617901212

Male Hall (YKSG-1) 01847334956 Male Hall (YKSG-2) 01896034256 Female Hall (RASG) 01896034255

(In mail must mention DIU ID number, DIU email, and your name).

# (Thank You)